## PRIMARY CARE DISCOVERY Education • Training • Insights

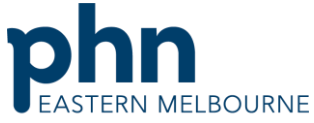

## An Australian Government Initiative **Clinic Summary Walkthrough** This walkthrough will demonstrate how to use POLAR to find patients who have a past history recorded of diabetes unknown type. Step 1 D Repolits Mar Open POLAR and select Reports and Clinic Summary Report Welcome to POLAR **Clinic Summary** Clinic Summary report including CLINICAL INDICATORS Step 2 Clinical MBS - Pra Select Clinical then Diabetes QI Clinical Indicators Diagnosis Prescriptions Pathology Radiology Cervical Screening Diabetes QI Immunisation Allergies/Reactions Patient Metrics Trends

Clinic Summary Walkthrough Patients QI Activity Patients with incorrect diabetes coding.docx | 1

## PRIMARY CARE DISCOVERY

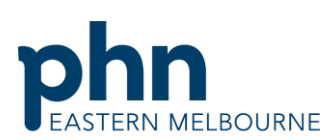

| Education • Training • Insights                                                                                                    | An Australian Government Initiative                                                       |
|----------------------------------------------------------------------------------------------------|-------------------------------------------------------------------------------------------|
| Step 3<br>Select the Blue button on the left hand side<br>Click to select Active Patients with an Active<br>Diabetes Diagnosis or Active Medication                                                                                                    | Click to select Active Patients with an Active<br>Diabetes Diagnosis or Active Medication |
| You may want to select the patient filter RACGP<br>Active if you only want to see patients that<br>have been 3 or more times in 2 years to do this<br>select the patient filter on the left hand side<br>and select RACGP Active and confirm the<br>selection |                                                                                           |
| Step 4                                                                                                    |                                                                                           |
| Using the Most Recent Coded Diabetes table                                                                                                    | MOST RECENT CODED DIABETES                                                                |
| select the Diabetes meliitus (unknown type)                                                                                                    |                                                                                           |
| Note: you may not have any if your GPs are                                                                                                    | Diabetes mellitus(unknown type)                                                           |
| coding Diabetes correctly.                                                                                                    | Diabetes mellitus type 1 58                                                               |
|                                                                                                    | Diabetes mellitus type 2 316                                                              |
|                                                                                                    | Suspected diabetes mellitus 213                                                           |
|                                                                                                    |                                                                                           |
|                                                                                                    | 0 50 100 150 200 250 300 350                                                              |
|                                                                                                    |                                                                                           |
| Step 5                                                                                                    |                                                                                           |
| Select patient list then export to excel for                                                                                                    | Patient List                                                                              |
| These patients need to have their past history                                                                                                    |                                                                                           |
| edited to the correct snomed code of diabetes                                                                                                    |                                                                                           |
| mellitus type 1 or diabetes mellitus type 2.                                                                                                    |                                                                                           |